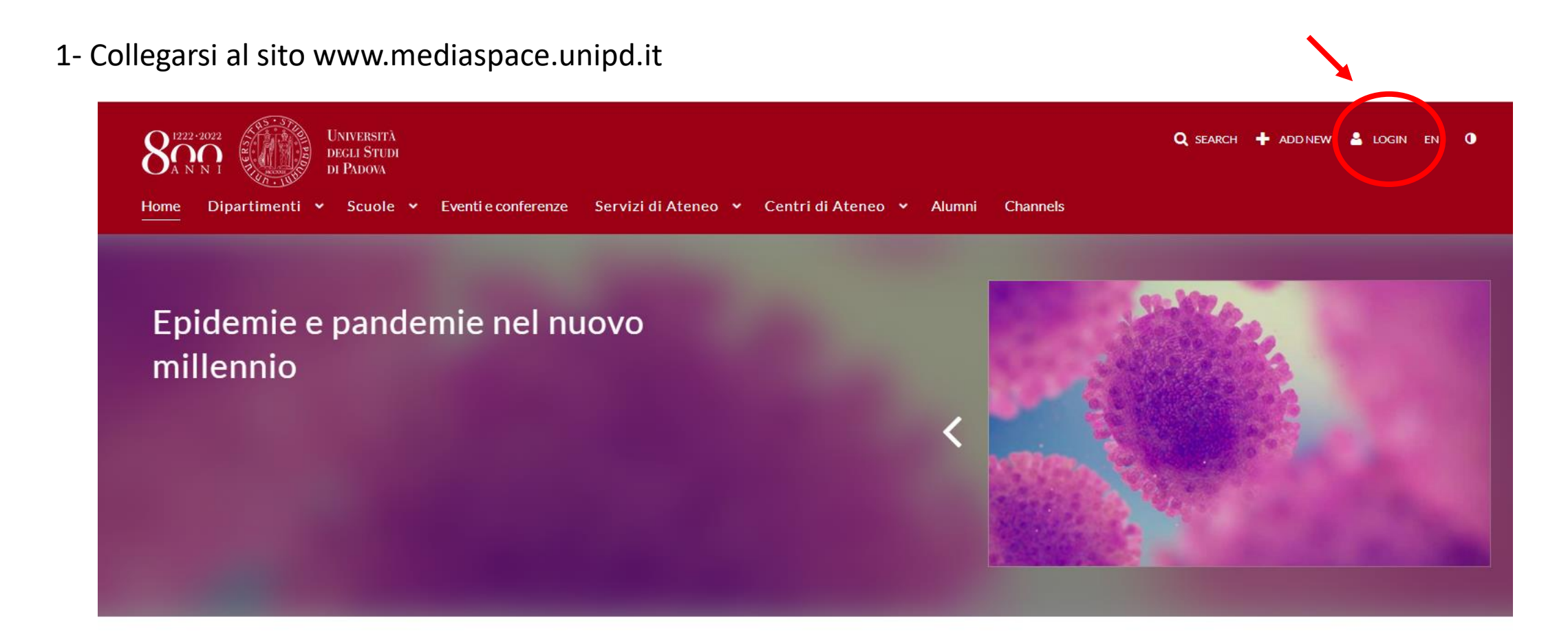

### I PIÙ VISTI DELLA SETTIMANA >

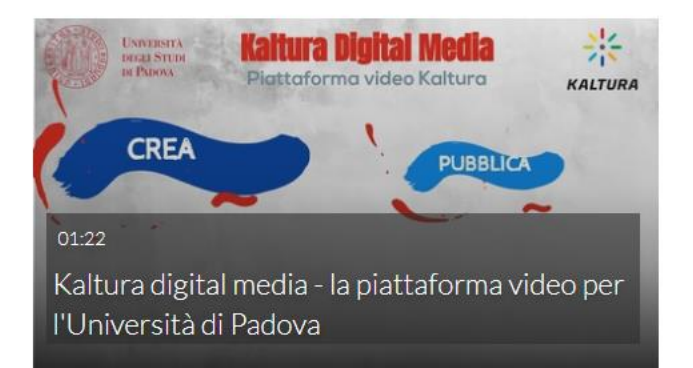

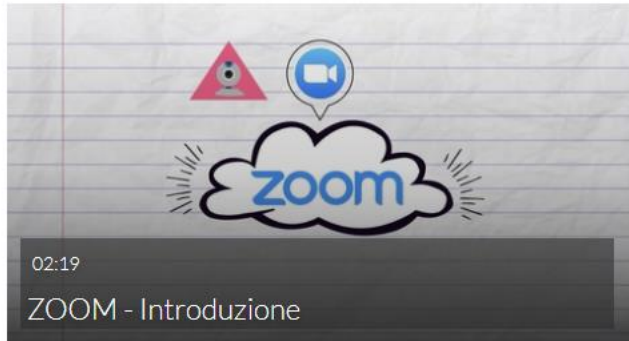

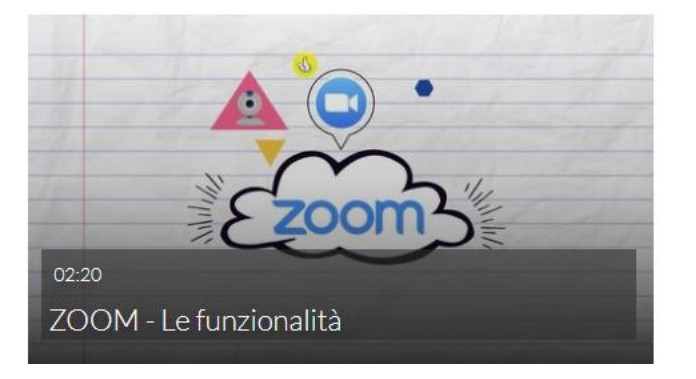

2- Inserire le proprie credenziali per il log in.

| MediaSpa<br>Studi di Pa | ce - Università degli<br>Idova Sign In |
|-------------------------|----------------------------------------|
| User ID                 |                                        |
|                         |                                        |
| Password                |                                        |
|                         |                                        |
|                         |                                        |
|                         | Sign in                                |
|                         | Cancel                                 |

3- Selezionare la voce «My Media» dal menù a tendina che appare posizionando il puntatore sul nome del proprio account.

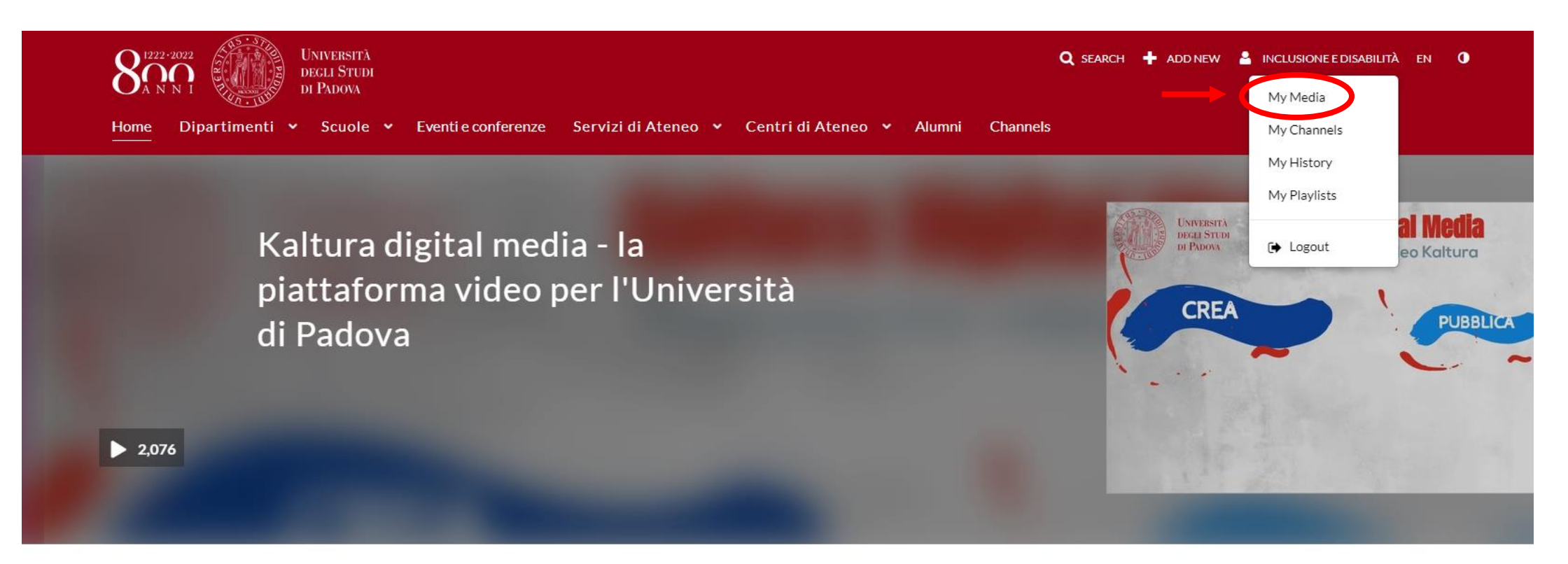

#### VISTI DI RECENTE >

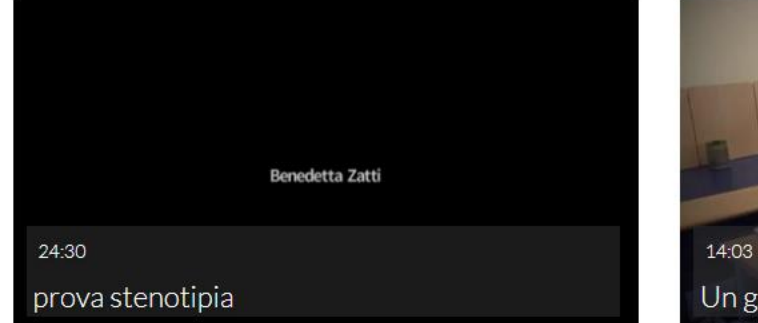

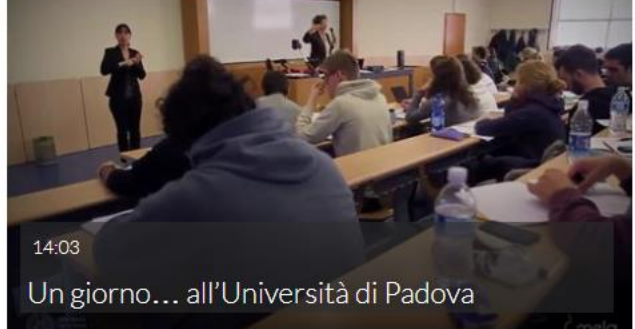

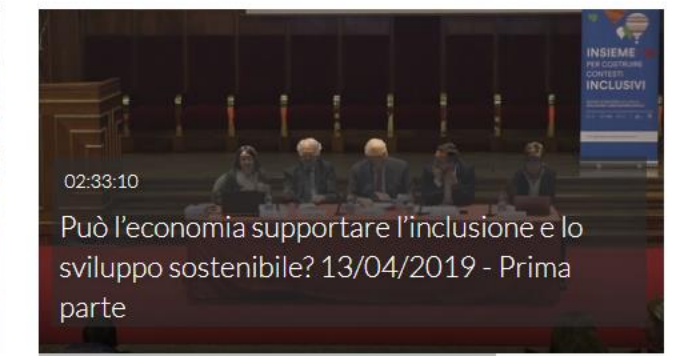

## 4- Selezionare il video per cui si desidera richiedere la sottotitolazione.

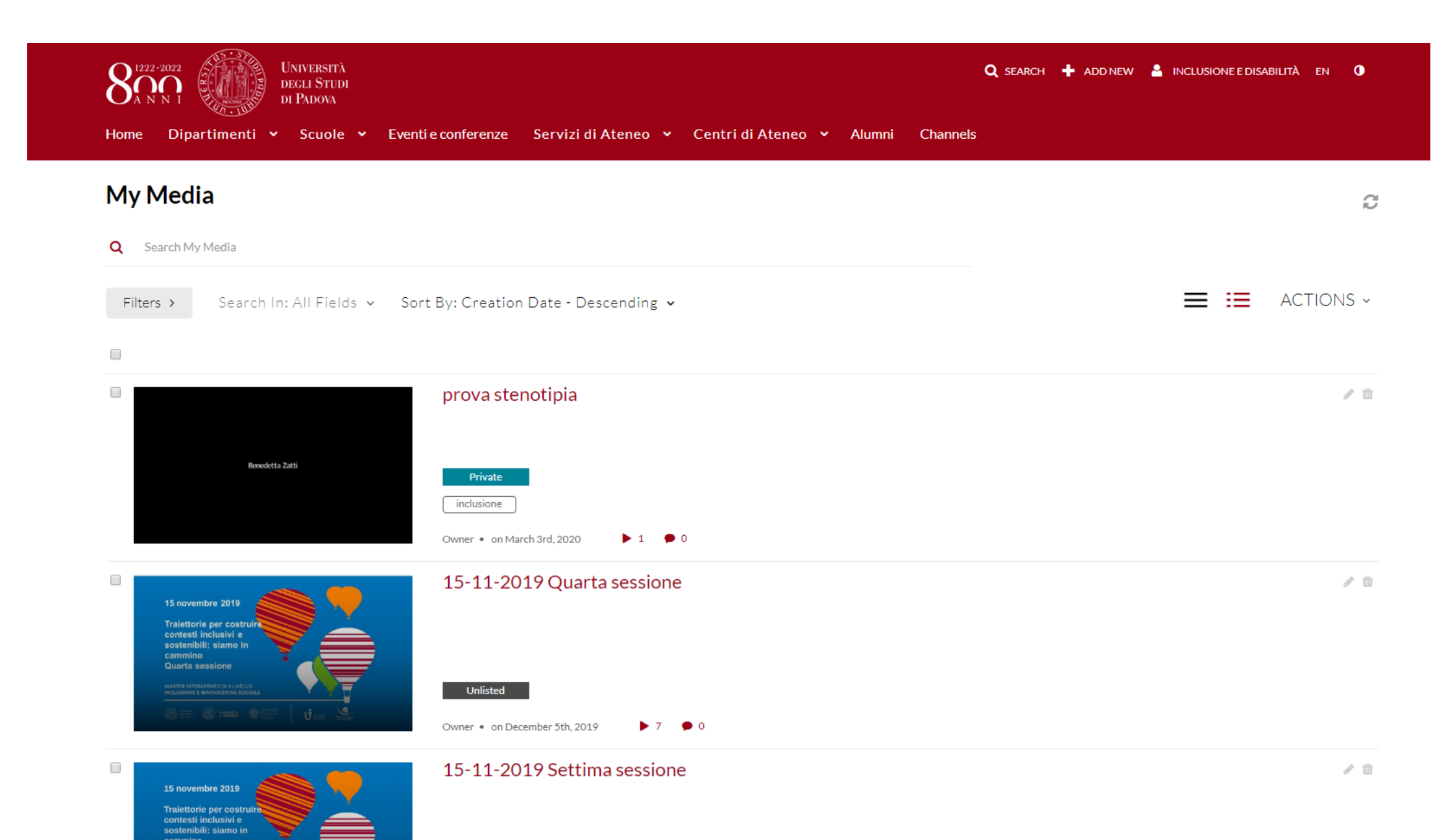

### 5- Aprire il video selezionato.

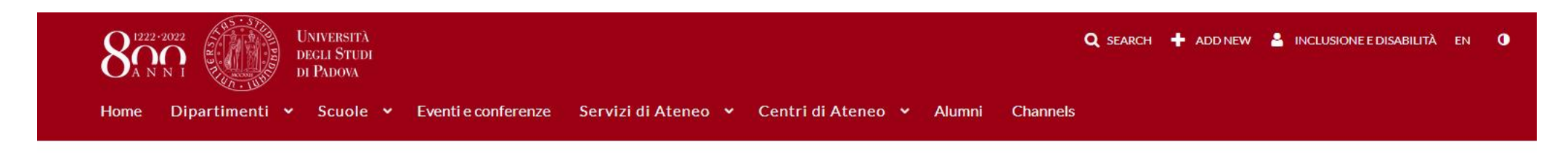

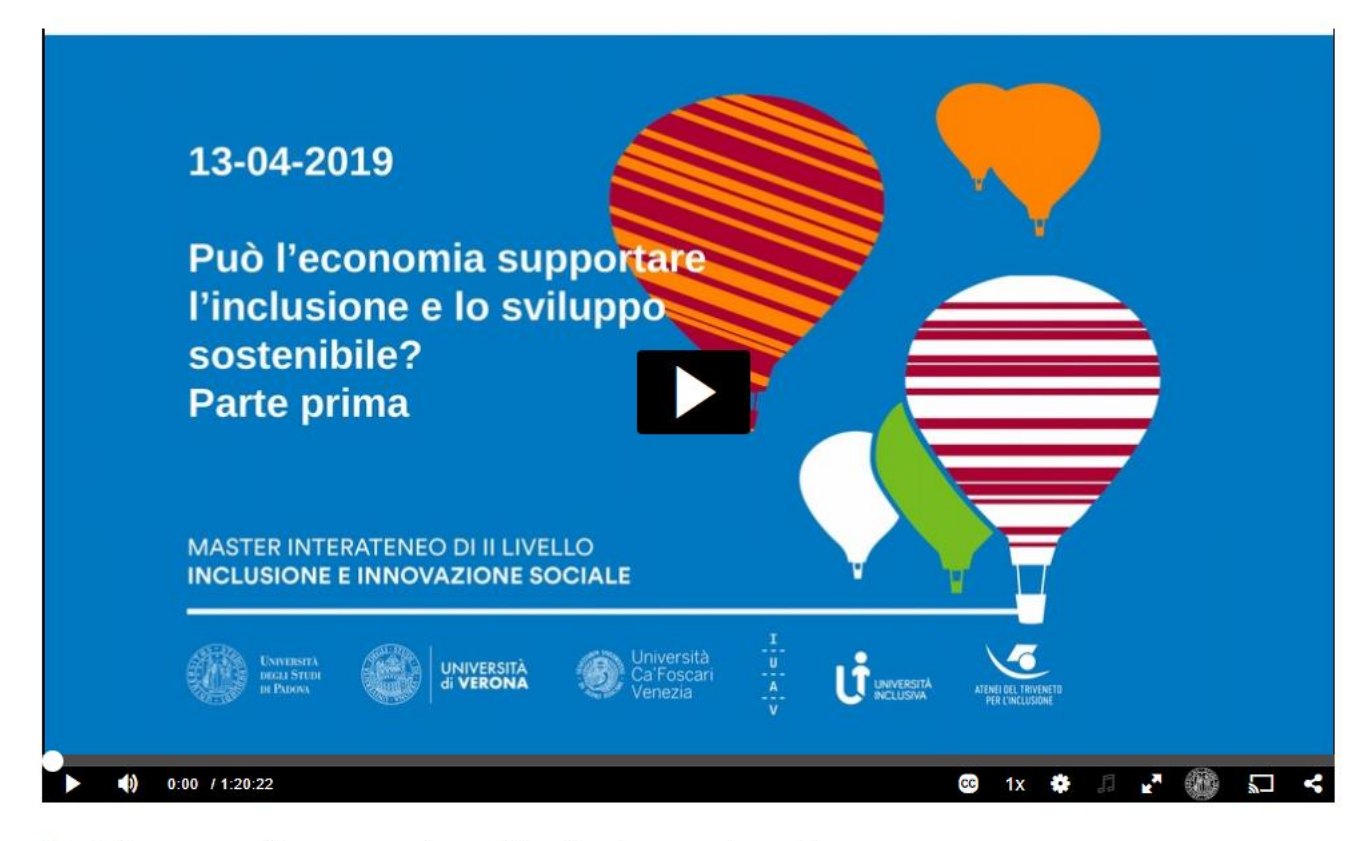

V

No Entries

▶ 1 ● 0

Può l'economia supportare l'inclusione e lo sviluppo sostenibile Parte prima 6- Scorrere la pagina fino alla scritta «ACTIONS», cliccare sulla scritta e selezionare «+ Caption& Enrich».

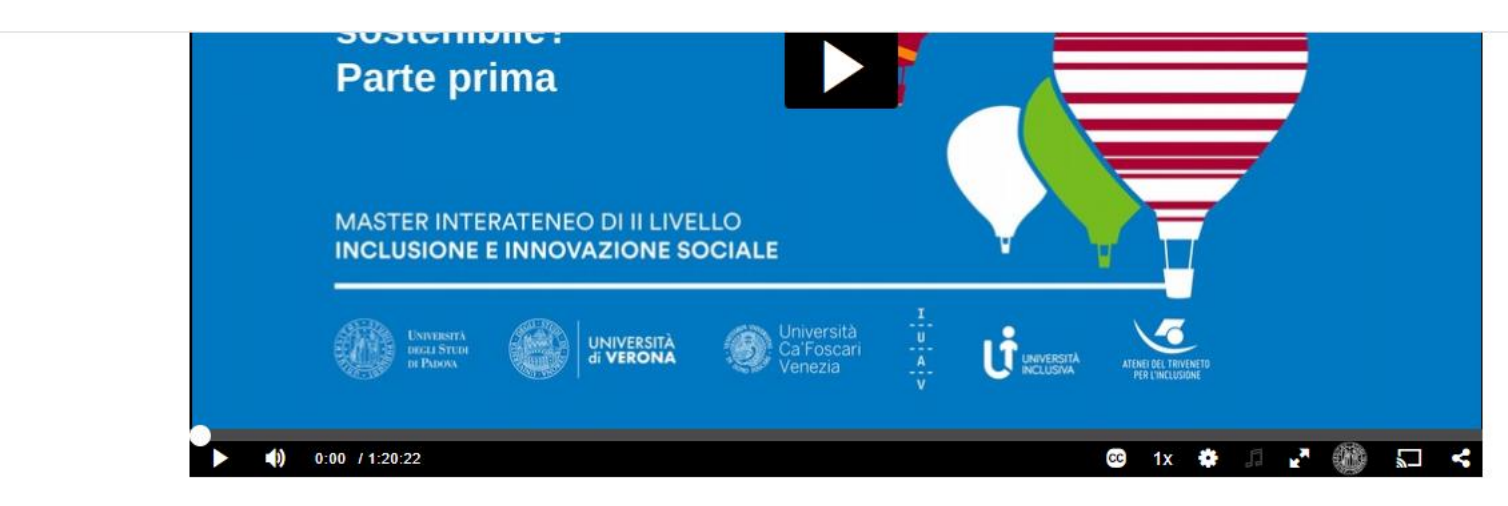

Può l'economia supportare l'inclusione e lo sviluppo sostenibile Parte prima

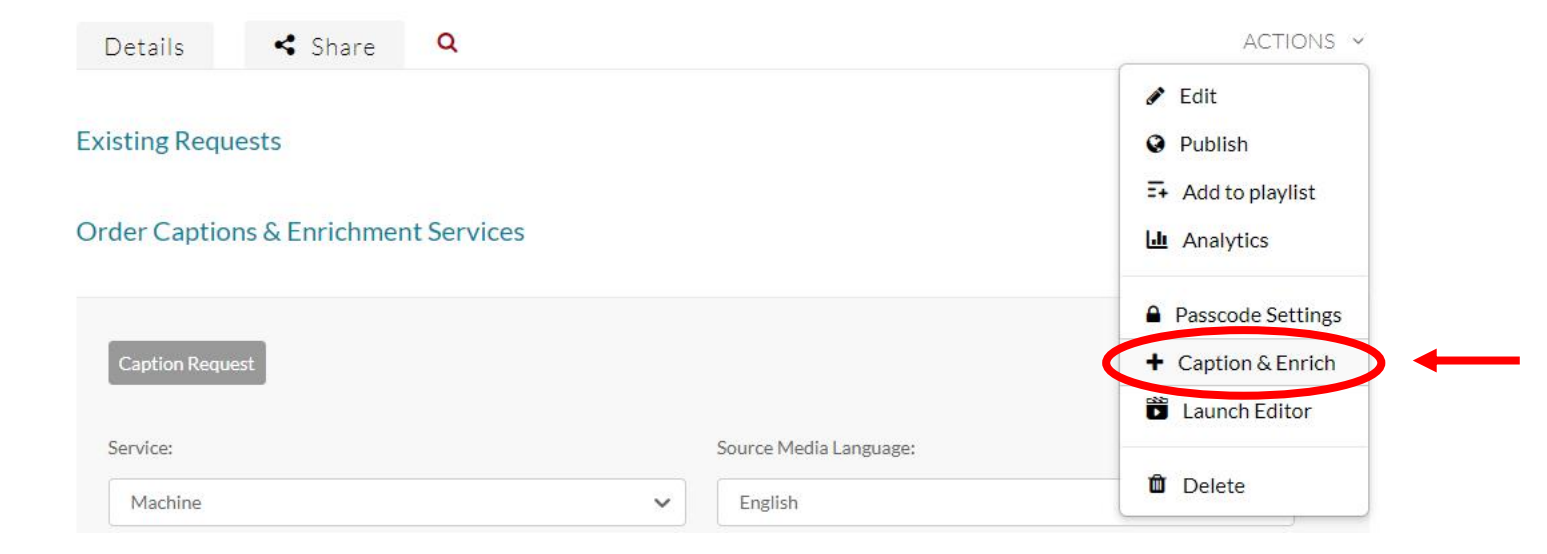

7- Selezionare la lingua (inglese o italiano) alla voce «Source Media Language» e cliccare su «Submit».

| Details < Share Q                    | ACTIONS ~              |
|--------------------------------------|------------------------|
| Existing Requests                    |                        |
| Order Captions & Enrichment Services |                        |
| Caption Request                      |                        |
| Service:                             | Source Media Language: |
| Machine 🗸                            | English V              |
|                                      | ✓ English              |
| Feature:                             | Italian                |
| Captions                             |                        |
|                                      |                        |
|                                      | Submit                 |
|                                      |                        |
| Comments                             |                        |

Add a Comment

# 8- Se appare questa schermata, si è inserita in modo corretto la richiesta di sottotitoli.

|                 |         |          | LANGUAGE         | STATUS  |  |
|-----------------|---------|----------|------------------|---------|--|
| 09/03/20        | Machine | Captions | Italian          | Pending |  |
| Caption Request |         |          |                  |         |  |
|                 |         |          |                  |         |  |
|                 |         |          |                  |         |  |
| Service:        |         |          | Source Media Lar | nguage: |  |

9- Dopo qualche ora/minuto (dipende dalla durata del video) lo Status del video passerà da «Pending» a «Completed».

| Details       | 🗞 Attachments | < Share  | Q        |           |   | ACTIONS ¥ |
|---------------|---------------|----------|----------|-----------|---|-----------|
| Existing Requ | ests          |          |          |           |   | + Order   |
| REQUEST DATE  | ✓ SERVICE     | FEATURE  | LANGUAGE | STATUS    |   |           |
| 06/02/20      | Machine       | Captions | Italian  | Completed | ø | >         |

#### Order Captions & Enrichment Services

| Caption Request |   |                        |   |
|-----------------|---|------------------------|---|
| Service:        |   | Source Media Language: |   |
| Machine         | ~ | English                | ~ |
|                 |   |                        |   |
| Feature:        |   |                        |   |
|                 |   |                        |   |

10- Una volta ottenuta la trascrizione, sarà possibile attivare/disattivare i sottotitoli selezionandoli dall'icona CC presente nel Player della schermata video.

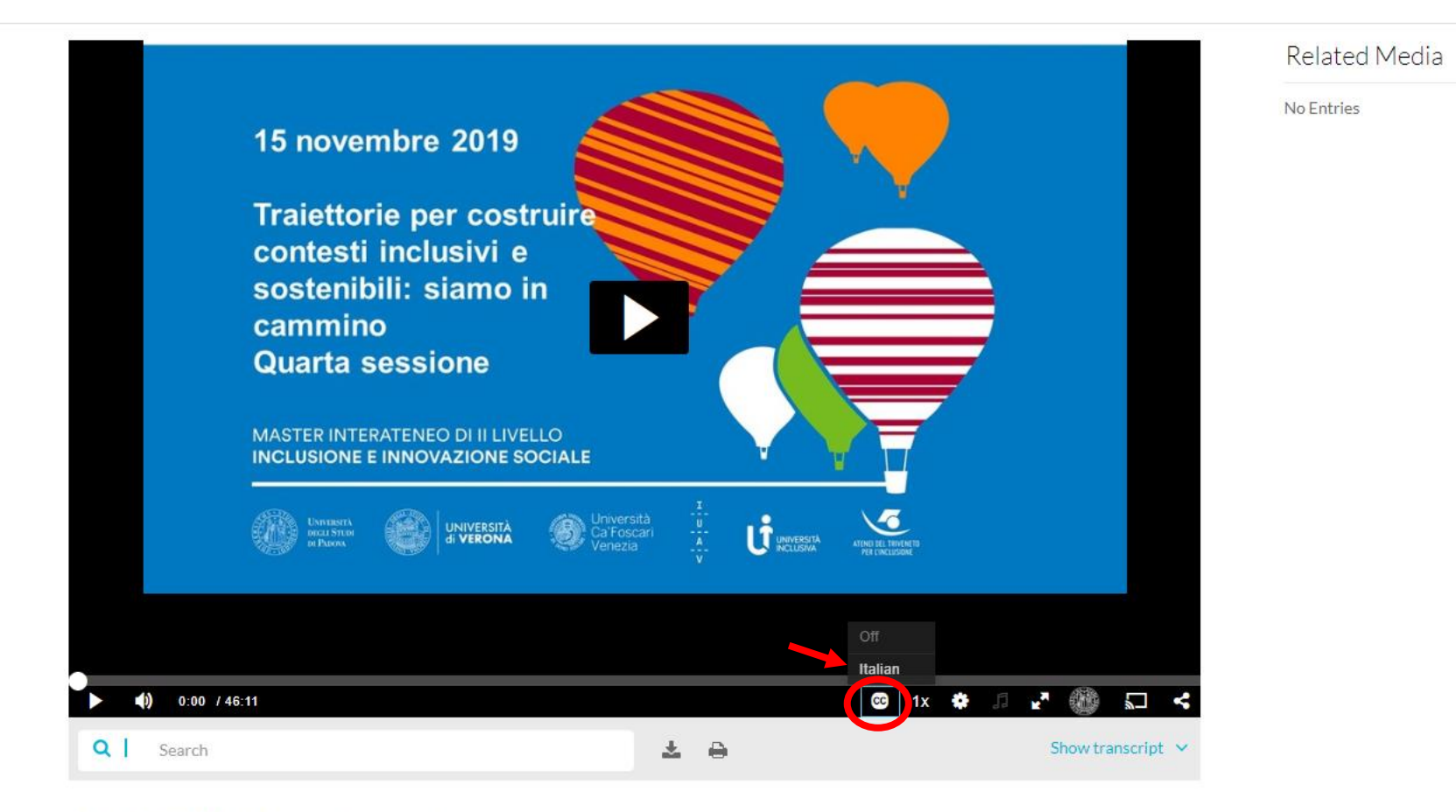

15-11-2019 Quarta sessione